## Tworzenie i wysyłanie pisma do GOPS Fredropol przy pomocy platformy ePUAP2 (wymaga posiadania konta na platformie ePUAP2):

- 1. Przejdź na stronę ePUAP: <u>http://epuap.gov.pl/wps/portal/strefa-klienta/katalog-spraw/opis-uslugi/pismo-ogolne-do-podmiotu-publicznego</u>
- 2. Kliknij przycisk "Załatw Sprawę"

Otworzy się okno logowania. Zaloguj się na swoje konto ePUAP.

- 3. Po zalogowaniu widoczny będzie pusty dokument z informacją "Dokument nie został zaadresowany"
- W polu *"Ustaw / Zmień adresata"* należy wpisać *Fredropol*, a następnie wybrać z listy GMINNY OŚRODEK POMOCY SPOŁECZNEJ i kliknąć poniżej "**Zaadresuj"**. W polu "DO" powinien pojawić się adres skrytki ePUAP GOPS Fredropol.
- 5. Uzupełnij treść pisma, a następnie postępuj zgodnie z instrukcją dotyczącą wysyłania pisma dostępną na platformie ePUAP.